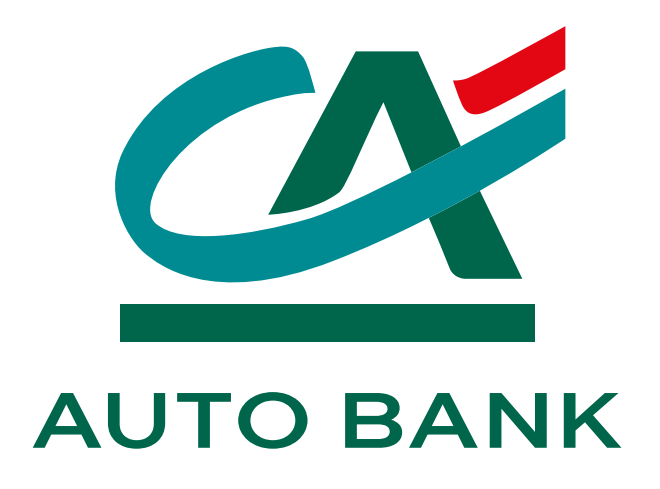

## **GUIDA PER L'IMPOSTAZIONE DEL PIN E-COMMERCE** per acquisti online con la Carta di Credito 📿 AUTO BANK

#### SOMMARIO

A cosa serve il PIN E-comme Come si imposta il PIN E-com Cosa fare in caso di PIN E-co

Guida per l'impostazione del PIN E-commerce

| erce                | 03 |
|---------------------|----|
| nmerce              | 04 |
| ommerce dimenticato | 05 |

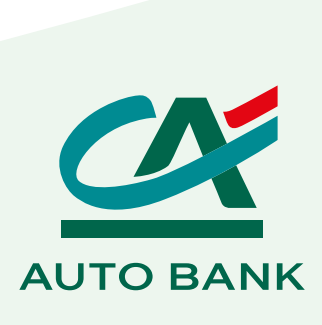

#### A COSA SERVE IL PIN E-COMMERCE

CA Auto Bank ha introdotto **nuove misure di sicurezza** nel rispetto della direttiva dell'Unione Europea "Payment Services Directive 2" **(PSD2)**. Queste misure sono rivolte a **rendere i pagamenti online con carta Visa ancora più sicuri**, attraverso il servizio **3D Secure**.

Durante gli acquisti online, dopo aver inserito i dati richiesti dall'esercente per il pagamento, potrebbe essere richiesto di inserire **due codici di autenticazione** per completare la transazione:

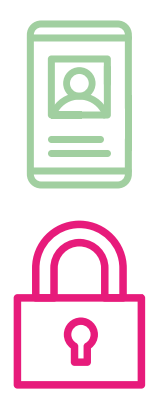

**PIN E-commerce**, il nuovo codice personale di identificazione legato al servizio 3D Secure;

**Codice OTP**, ovvero un codice usa e getta a 6 cifre, inviato via SMS.

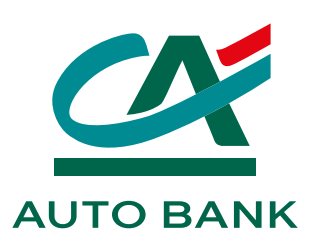

### **COME SI IMPOSTA IL PIN E-COMMERCE**

- Entra nell'area clienti My CA Auto Bank utilizzando le tue credenziali
  - e password
  - Imposta il tuo PIN E-commerce Il PIN E-commerce dovrà rispettare i seguenti criteri: • quattro numeri,
    - non più di due numeri uguali consecutivi,
    - non più di due numeri crescenti o decrescenti consecutivi.
- Fai la Verifica OTP inserendo il codice di sicurezza temporaneo che ricevi via SMS

Fatto, ora i tuoi acquisti online sono ancora più sicuri!

Clicca su Imposta PIN E-commerce subito dopo il login o su PIN E-commerce in Gestione Profilo

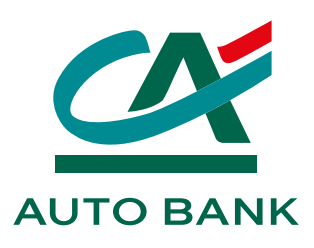

#### COSA FARE IN CASO DI PIN E-COMMERCE DIMENTICATO

Non ti ricordi il PIN E-commerce? Nessun problema, reimpostarlo è facile! Ecco come fare:

Entra nell'area clienti My CA Auto Bank utilizzando le tue credenziali
Vai su Gestione profilo e password
Clicca su PIN E-commerce e poi su PIN E-commerce non impostato o dimenticato?
Seleziona Imposta PIN E-commerce e segui la procedura dall'inizio
Fatto!

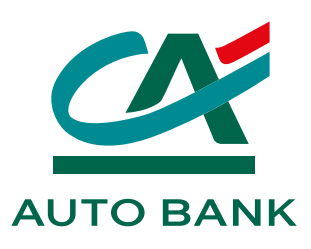

# GRAZIE PER AVER SCELTO CA AUTO BANK.

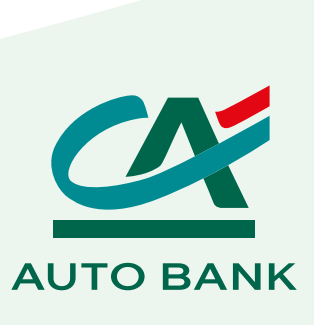